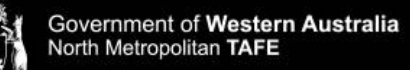

## **Library Services**

## How to Request Items from the Library

**1.** Library items can be requested from the Library Catalogue.

The Library Catalogue, is accessed via the library website, or by **Clicking** <u>here</u>.

2. When you have found an item you would like to request. Click on the title to bring up its details.

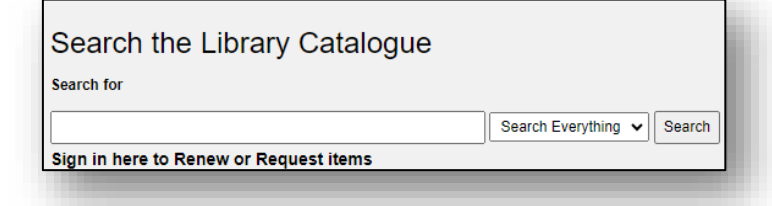

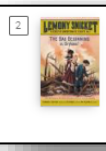

BOOK The bad beginning ; 1st Harper Trophy ed. Snicket, Lemony.; Helquist, Brett.; 2007 New York :; New York : HarperTrophy A series of unfortunate events ;SnNo. 1; Bad beginning or, orphans! III Available at Midland Campus Library General Collection (428.6 SNI (Level 4 Reader)) ⇒

3. Under the title 'Request it,' Select sign in.

| LEMONY SNIELET                          | BOOK  The bad beginning ; 1st Harper Trophy ed. Snicket, Lemony, Helquist, Brett, 2007 New York : NaperFrophy A series of unfortunate events :\$nNo. 1; Bad beginning or, orphans! R: Available at Midland Campus Library General Collection (428.6 SNI (Level 4 Reader)) > |                    |                       |                      |                 |           |  |
|-----------------------------------------|----------------------------------------------------------------------------------------------------|--------------------|-----------------------|----------------------|-----------------|-----------|--|
| TOP<br>SEND TO<br>REQUEST IT<br>DETAILS | Send to                                                                                                    | EXPORT TO<br>EXCEL | <b>99</b><br>Citation | Ø<br>PERMALINK       | E-MAIL          | PRINT     |  |
| EXPLORE                                 | Request It —                                                                                                    |                    |                       |                      |                 | _         |  |
|                                         |                                                                                                    | Please sign        | i in to see reques    | t options and to pla | ace requests. 🗧 | ] Sign in |  |
|                                         | < BACK TO LOCA                                                                                                    | TIONS              |                       |                      |                 |           |  |

- 4. Sign-in using your TAFE Microsoft 365 details.
- 5. Once signed in, you will be taken back to the item's details. Select Request.

| EMONY SMILLEY<br>The San Sciences | Eoor<br>The bad beginning ; 1st Harper Trophy ed.<br>Snicket, Lemony: Helquit, Brett; 2007<br>New York : Have Trophy<br>A series of unfortunate events ;5nNo. 1; Bad beginning or, orphans!<br>B: Available at Midland Campus Library General Collection (428.6 SNI (Level 4 Reader)) > |                    |          |           |        |       |  |
|-----------------------------------|----------------------------------------------------------------------------------------------------|--------------------|----------|-----------|--------|-------|--|
| OP<br>END TO                      | Send to                                                                                                    |                    |          |           |        |       |  |
| EQUEST IT                         |                                                                                                    | B                  | 77       | G         |        | ē     |  |
| DETAILS                           |                                                                                                    | EXPORT TO<br>EXCEL | CITATION | PERMALINK | E-MAJL | PRINT |  |
| XPLORE                            |                                                                                                    |                    |          |           |        |       |  |
|                                   | Request It                                                                                                    |                    |          |           |        |       |  |
|                                   | REQUEST: Request                                                                                                    |                    |          |           |        |       |  |
|                                   |                                                                                                    | 21                 |          |           |        |       |  |

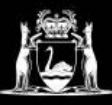

**6. Select** the campus library you wish to collect the item, from the 'Pickup Location' menu.

Click Send Request.

**Note:** It may take up to 5 working days for a request to be processed when items are transferring between campuses.

- 7. You will see a green box stating that 'Your request was successfully placed'.
- 8. Once your requested item has been put on hold, you will receive an email confirmation to your student account.

Please take note of how long the item will be held. If you collect the item by that date please inform the library.

| Request               | Pickup Location            |
|-----------------------|----------------------------|
| Material Type<br>Book | ★ Midland Campus Library 👻 |
|                       | Terms of Use               |
|                       | Comment                    |
|                       | Q RESET FORM               |
|                       | SEND REQUEST               |

| Dear                  |                                                                                                    |
|-----------------------|----------------------------------------------------------------------------------------------------|
| Contact number:       |                                                                                                    |
| The following item, w | hich you requested on 16/11/2023, can be picked up at Midland Campus Library - Midland Circulation |
| The item will be held | for you intil 27/11/2023.                                                                          |
| The bad beginning /   |                                                                                                    |
| By: Snicket, Lemony.  |                                                                                                    |

est was successfully placed